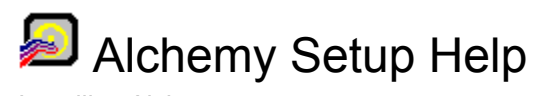

Installing Alchemy

Packing List

Error Messages

# Error Messages

Numbered error messages

Other error messages

# Installing Alchemy

The Alchemy software is easy to install - just follow these steps:

- Step 1 Insert the Alchemy disk into a drive.
- Step 2 From your file or program manager, run the program SETUP.EXE from that disk.
- Step 3 When the setup program asks, tell it which drive and directory to install Alchemy into.
- Step 4 Change disks if prompted.
- Step 5 View the README.TXT or ALSEARCH.TXT file when the setup is complete. These files may contain last-minute changes to the documentation.

# Numbered error messages

The following errors could occur during setup.

| Error Number | Error Message                                                                                                    |
|--------------|----------------------------------------------------------------------------------------------------|
| 101          | Setup is unable to find a hard disk location to store<br>temporary files. Make at least 500Kb of free disk<br>space available and then try the installation again. |
| 104          | Setup is unable to run an intermediate file needed to proceed with the installation.                                                                               |
| 105          | Setup is unable to run an intermediate file needed to proceed with the installation.                                                                               |
| 106          | Setup is unable to run an intermediate file needed to proceed with the installation.                                                                               |
| 107          | Setup is unable to locate the script file SETUP.INS which is needed to complete the installation.                                                                  |
| 110          | Setup was started with a command line argument that contained an incomplete parameter.                                                                             |
| 201          | Setup is unable to initialize the installation program.                                                                                                    |
| 202          | Setup is unable to initialize the installation program.                                                                                                    |
| 420          | Setup is unable to copy the installation support file filename to a temporary location.                                                                            |
| 421          | Setup is unable to copy the installation support file ~INS0762.LIB to a temporary location. Make more space available and try again.                               |
| 422          | Setup is unable to expand the installation support file filename.                                                                                                  |
| 423          | Setup is unable to load the installation script file.                                                                                                    |
| 424          | Setup has encountered an internal stack overflow<br>error. Close all applications, restart the sysem and<br>try the installation again.                            |
| 425          | Setup has encountered an incomplete return<br>statement in the script. Check your script for<br>unmatched return statements.                                       |
| 502          | Setup is unable to initialize the installation program.<br>The script file may be bad.                                                                             |
| 701          | A division by zero error was detected in the script.<br>Installation will continue.                                                                                |
| 702          | An internal error has occurred. Insufficient memory to allocate buffer.                                                                                            |
| 703          | An internal read error has occurred on filename.<br>Unable to load installation instructions.                                                                      |
| 704          | Filename file has become corrupted. Unable to load installation instructions.                                                                                      |
| > 3000       | Error messages ranging from 3000 to 3021 are internal memory-related error conditions.                                                                             |

### Other error messages

The following errors have been encountered during testing.

### IS20INST - An error has occcurred in your application.

This error can have several possible causes. If you get this error, remove any other programs that may be running. Change your display resolution to standard VGA and restart Windows. The major causes of this error include screen savers, anti-virus programs, and display drivers. Running Setup again on a "bare-bones" system should work.

### Invalid True Type font detected.

The Alchemy setup program requests only one font by name and asks for the Arial font. This font is distributed with Windows, and should be present on most systems. If this font is not present or is corrupted, you may see this message. Setup should proceed normally after this message.

#### ~MP files left behind in TEMP directory.

If the installation fails before completion, temporary files may be left behind. These files should be in the directory pointed to by the environment variable TEMP. These files are named **~INS0?63 ~MP**, and should be deleted before attempting to reinstall.

If the installation completes correctly, a temporary file may be left behind in the TEMP directory. This file is named **~INS0363.~MP**, and may be safely deleted.

### For any other error message, try the following:

Insure that the TEMP environment variable points to a drive with at least 5 megabytes of free space.

Remove all running programs, including screen savers and anti-virus programs.

Reset the display resolution to standard VGA.

## **Packing List**

Alchemy Search installs the following files to your hard disk:

| File Name    | Installed To             |
|--------------|--------------------------|
| ALSEARCH.EXE | Alchemy directory        |
| ALSEARCH.HLP | Alchemy directory        |
| ALSEARCH.TXT | Alchemy directory        |
| ACCUGLD5.DLL | Alchemy directory        |
| ACCUIFGL.DLL | Alchemy directory        |
| ALW_DLL.DLL  | Alchemy directory        |
| ALW_VWR.DLL  | Alchemy directory        |
| HLIST.DLL    | Alchemy directory        |
| OLE2.REG     | Alchemy directory        |
| ALCHEMY.INI  | Windows directory        |
| CTL3D.DLL    | Windows\System directory |
| COMPOBJ.DLL  | Windows\System directory |
| OLE2.DLL     | Windows\System directory |
| OLE2PROX.DLL | Windows\System directory |
| OLE2DISP.DLL | Windows\System directory |
| OLE2NLS.DLL  | Windows\System directory |
| OLE2CONV.DLL | Windows\System directory |
| STDOLE.TLB   | Windows\System directory |
| STORAGE.DLL  | Windows\System directory |
| TYPELIB.DLL  | Windows\System directory |
|              | с. н                     |

Alchemy Build installs the following additional files:

### File Name

**Installed To** 

| ALBUILD.EXE  | Alchemy directory |
|--------------|-------------------|
| ALBUILD.HLP  | Alchemy directory |
| README.TXT   | Alchemy directory |
| SETUP.EXE    | Alchemy directory |
| SETUP.HLP    | Alchemy directory |
| SETUP.INS    | Alchemy directory |
| SETUP.BMP    | Alchemy directory |
| SETUP.PKG    | Alchemy directory |
| SETUP2.BMP   | Alchemy directory |
| STOPLIST.ALW | Alchemy directory |
| _DEFAULT.RID | Alchemy directory |
| _DEFAULT.ROB | Alchemy directory |
| XCD.DLL      | Alchemy directory |
| XCDEXAB.DRV  | Alchemy directory |
| XCDIMS.DRV   | Alchemy directory |
| XCDJVC.DRV   | Alchemy directory |
| XCDRICOH.DRV | Alchemy directory |
| XCDSONY.DRV  | Alchemy directory |
| XCDSONY2.DRV | Alchemy directory |
| XCDYAMA.DRV  | Alchemy directory |